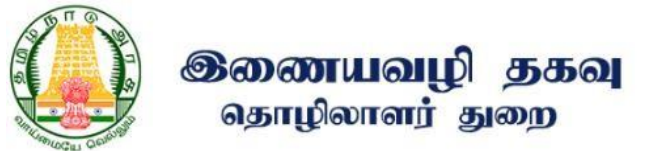

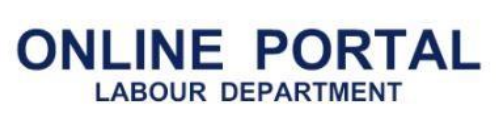

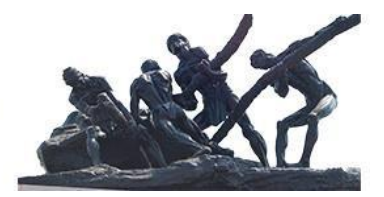

# APPLICANT USERMANUAL FOR VERIFICATION, REVERIFICATION AND STAMPING

Labour Department ebizlabour@gmail.com

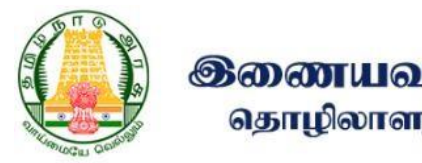

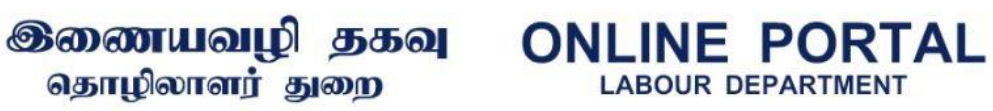

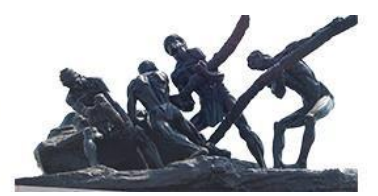

## New Stamping User Process Flow

Step 1: Enter website

URL: https://labour.tn.gov.in/

| iday, Februa        | ary 18, 2022 A-              | A A* Screen                 | Reader Access                                                                                                    | 0 🗘 Dashboard                          |                    |                   | Site          | Map Soci      | al Security Sche      | me Gallery F                    | Press Release T        | Tender Help     | Q                   |
|---------------------|------------------------------|-----------------------------|----------------------------------------------------------------------------------------------------|----------------------------------------|--------------------|-------------------|---------------|---------------|-----------------------|---------------------------------|------------------------|-----------------|---------------------|
| THANTHIRA THIR<br>T | UNAAL AMUDHA PER<br>AMILNADU | UVIZHA                      | <u>கொலை நே</u>                                                                                                    | <u>ாக்கு பார்வை</u>                    |                    |                   |               |               |                       |                                 |                        |                 |                     |
|                     | -                            | தொழ                         | ல் நல்லுறவை<br>கொழிலாளி ந                                                                                                    | மேம்படுத்துதல் மற்ற<br>வம் பாதுதாக்கல் | றம் 🖉              | The suff          | brent @       | in a.         |                       |                                 |                        |                 | 1                   |
| "                   |                              |                             | alging to the first of the first of the firs |                                        | ise 🚆              |                   | fillin a      | illor (       | COVERNME              | NT OF TA                        | MILNADU                |                 |                     |
| Home                | About Us<br>எங்களை           | Functions<br>ดิสแต่เบทติสต่ | Welfare<br>Boards                                                                                                    | RTI Act<br>ககவல் அறியம்                | Statutory<br>Forms | Important<br>G.Os | Statistics    | FAQ<br>கேள்வி | Grievances            | Contact us                      | Online<br>Services     | Labour (<br>கொ  | Court Case<br>லொளர் |
| பக்கம்              | பற்றி                        |                             | நல                                                                                                    | உரிமைச் சட்டம்                         | படிவங்கள்          | முக்கிய           | விவரங்கள்     | பதில்         |                       | -2/1-0                          | yog have               | கேட்டி          | மனுக்கள்            |
|                     |                              | -                           | வாரியங்கள்<br>*                                                                                                    |                                        |                    | அரசானைகள்         |               |               |                       |                                 | Graneus al             |                 |                     |
| What                | at'e New                     | Last Da                     | te for Submittin                                                                                                    | a of Combined Annu                     | al Returns und     | er The Tamil Nad  | u Motor Trans | sport Work    | ers Rules, 196        | 5 - 15th Februa                 | ary 2022               | -               |                     |
|                     |                              |                             | -                                                                                                    |                                        |                    |                   |               |               |                       |                                 |                        |                 |                     |
|                     |                              |                             |                                                                                                    |                                        |                    |                   |               |               | -                     | Thiru M                         | .K Stalin              |                 |                     |
|                     | 1                            |                             |                                                                                                    |                                        |                    |                   |               |               | 12                    | Honoural                        | ble Chief Minister     | Of Tamilnadu    |                     |
|                     | 2.5                          |                             |                                                                                                    |                                        |                    |                   |               |               | 1 Mars                | \$ <b>6.</b> (p.                | க. ஸ்டாலிள்            |                 |                     |
|                     |                              |                             |                                                                                                    | Pho A                                  |                    | A                 | 1PA           |               |                       | ៤កត់កំបុសឲ្                     | 5 தமிழ்நாடு முதலை      | ກມຣ໌ສູກູ້.      | -                   |
|                     | 41                           | 1                           |                                                                                                    |                                        |                    | No.               | E AN          |               | Thiru                 | C.V. Ganesan                    |                        | 1.01            | 6                   |
|                     | N. /                         |                             |                                                                                                    |                                        |                    |                   | - AN AN       |               | Devel                 | te Minister For La<br>opment    | idour weitare & Si     | KILL            | -                   |
| A                   |                              |                             |                                                                                                    | Lister                                 |                    | a ver             |               |               | திரு.                 | A.a. ठ.Caarsan                  |                        |                 | Y                   |
|                     |                              |                             |                                                                                                    | a viter par                            |                    |                   |               |               | மான்பு<br>சேன்ன       | மிகு தொழிலாளர் j                | நலன் மற்றும் திறன்<br> |                 |                     |
| 1-                  |                              | APLAN                       |                                                                                                    | _                                      |                    |                   |               | x             | Thin                  | R. Kirlosh Ku                   | mar IAS                |                 | -                   |
|                     |                              |                             |                                                                                                    | SARA                                   |                    | C. A. C. MARINA   |               | 1             | Secre                 | tary To Governme                | ent, Labour Welfa      | re And          | as.                 |
|                     | BI                           |                             | 0                                                                                                    |                                        |                    |                   | -             |               | Skill D               | evelopment Dep                  | artment                |                 | Z                   |
| ß                   | ARE                          | 2-91                        |                                                                                                    |                                        |                    | 1 0               |               |               | <b>ф</b> (), ·        | ஆர். கிரஹோஷ                     | குமார, இஆப.,           |                 |                     |
|                     |                              |                             |                                                                                                    | (F13)                                  |                    | Mr. M.            |               |               | அரச்ச<br>மேம்ப        | செயலாளர், தொழ்<br>ாட்டுத் துறை. | லாளர் நலன் மற்றிய      | ் திறள          |                     |
|                     |                              | K Carl                      |                                                                                                    | JOURNALIST                             |                    |                   | Star Star     |               | A                     | Dr Atul                         | Anand, IAS.,           |                 |                     |
| 19                  |                              |                             |                                                                                                    |                                        |                    |                   |               |               | 200                   | Principal                       | Secretary / Comr       | missioner Of La |                     |
|                     |                              |                             |                                                                                                    |                                        |                    |                   |               |               | and the second second | in state                        |                        |                 | lbour               |
|                     |                              |                             |                                                                                                    |                                        |                    |                   |               |               | 19                    | LīšĻţ.                          | அதுல் ஆளந்த்,          | gan.            | ibour               |

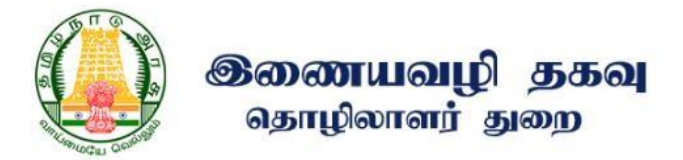

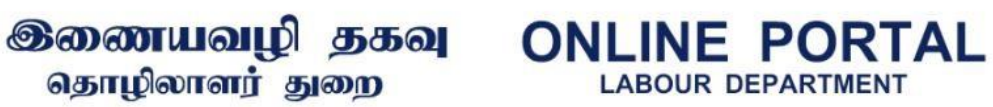

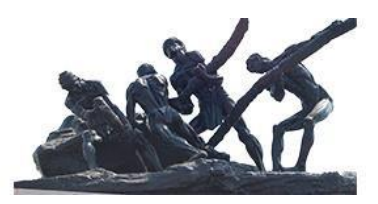

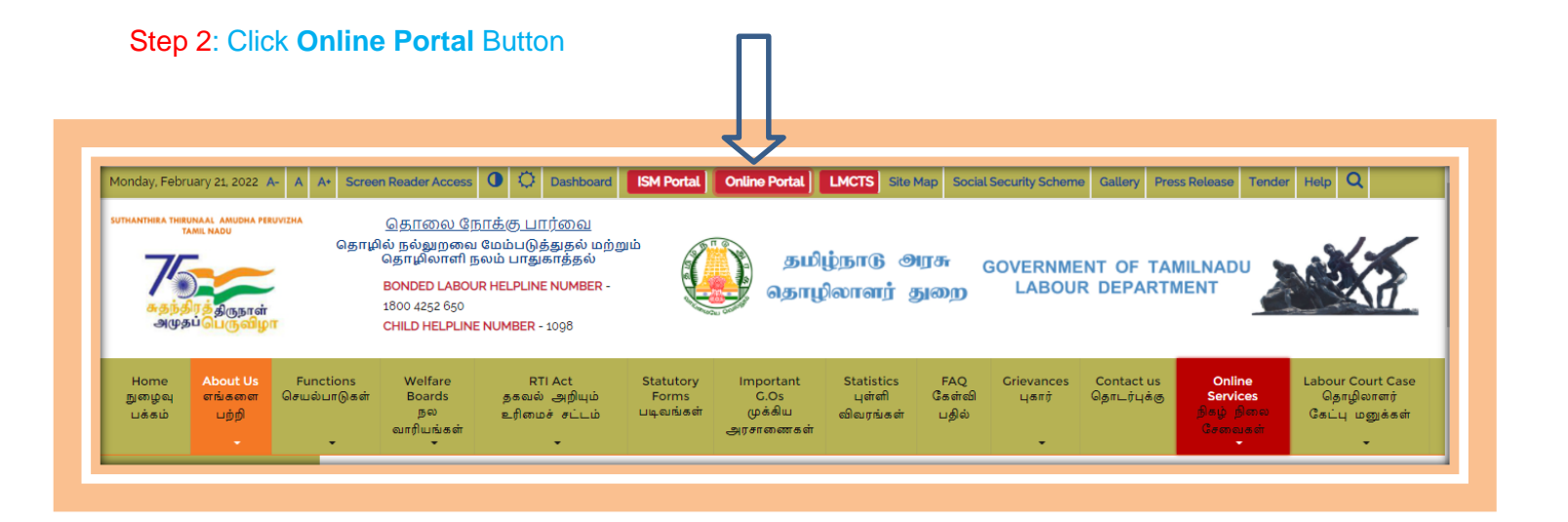

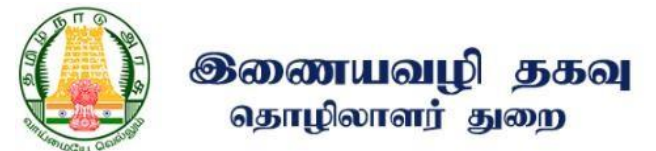

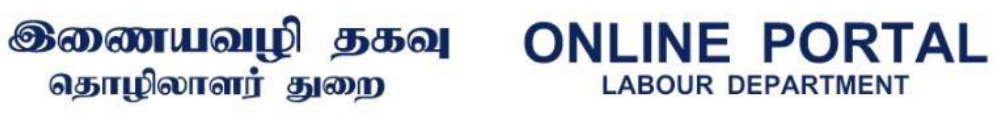

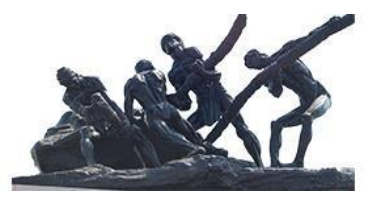

Step 3: Enter registered username and password

| <b>இறை</b><br>தொ       | <b>ளயவழி தகவு</b><br>ழிலாளர் துறை    | ONLINE                | <b>PORTAL</b><br>DEPARTMENT           |                                                        |
|------------------------|--------------------------------------|-----------------------|---------------------------------------|--------------------------------------------------------|
| Home User Guidelines 🔻 | Application Status Certificate Veril | fication Fees 🔻       | Login Tamil Nadu Lat<br>தமிழ்நாடு தொழ | pour Welfare Board<br>Ությու <del>տ</del> ը բայ գաղիան |
|                        | LOGIN                                |                       |                                       |                                                        |
|                        | Username (Regi<br>admin              | stered Email Address) |                                       |                                                        |
|                        | Password                             |                       |                                       |                                                        |
|                        |                                      | Login                 |                                       |                                                        |

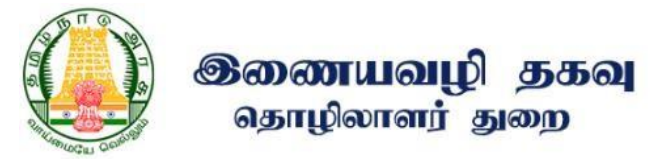

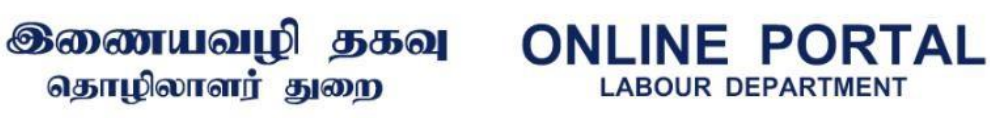

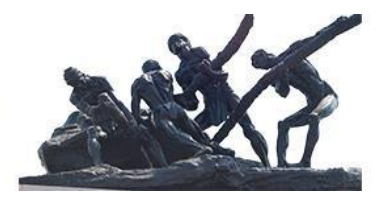

Step 4: Click Stamping Menu under, The Legal Metrology Act 2009, Verification and **Stamping** 

| The Beedi And Cigar Workers (Conditions                                                          | Application No.               | Application Date                      | Status                                                                                                    |
|--------------------------------------------------------------------------------------------------|-------------------------------|---------------------------------------|----------------------------------------------------------------------------------------------------|
| of Employment) Act, 1966                                                                         | 330371-15476                  | 07-07-2020 02:30 PM                   | Pending                                                                                                    |
| The Plantations Labour Act, 1951                                                                 |                               |                                       |                                                                                                    |
| The Trade Union Act, 1926                                                                        | v                             | iew Application Pay Online Pay Offlin | ie in the second second second second second second second second second second second second second second se |
| The Legal Metrology Act, 2009 (New<br>Licence, Amendment, Renewal)                               | THE TAMIL NADU INDUSTRIAL EST | ABLISHMENTS (NATIONAL FESTIVAL        | AND SPECIAL HOLIDAYS) ACT, 1958                                                                                |
| The Legal Metrology Act, 2009 –                                                                  | - FORM V MANUAL               |                                       |                                                                                                    |
| /erification And Stamping                                                                        | Application No.               | Application Date                      | Status                                                                                                    |
| Stamping                                                                                         | 52                            | 28-05-2020 08:14 AM                   | Pending                                                                                                    |
| The Legal Metrology (Packaged<br>Commodities) Rules, 2011                                        |                               | View Application                      |                                                                                                    |
| The Tamil Nadu Industrial Establishments<br>National Festival And Special Holidays)<br>Act, 1958 | THE TAMIL NADU CATERING ESTAI | BLISHMENTS ACT, 1958 - RENEWAL        |                                                                                                    |
| nspections                                                                                       | Application No.               | Application Date                      | Status                                                                                                    |
| Combined Annual Return                                                                           | 330203-7032                   | 30-12-2019 12:14 PM                   | Returned                                                                                                    |
| Combined Annual Return For Plantation<br>Manual RC Holders                                       | View Appl                     | cation Pay Online Clarification F     | Pay Offline                                                                                                    |
| elf Certification Scheme                                                                         | THE TAMIL NADU CATERING ESTAI | BLISHMENTS ACT, 1958 - REGISTRATIO    | DN                                                                                                    |
| Renewal Form For Manual RC Holders                                                               | Application No.               | Application Date                      | Status                                                                                                    |
| Amendment Form For Manual RC Holders                                                             | 330201-1379                   | 21-11-2019 03:13 PM                   | Returned                                                                                                    |
|                                                                                                  |                               |                                       |                                                                                                    |

#### Step 5: Click New Stamping Button

| இணைப<br>தொழில<br>↑ Dashboard இ Inbox Dow                                                                                                    | பவழீ<br>ாளர்<br>nload for For | ) தகவு<br>துறை<br>ms ரு chang |                    | NE POR                                                             |                              | balajigmelaba In                |                                               |
|----------------------------------------------------------------------------------------------------|-------------------------------|-------------------------------|--------------------|--------------------------------------------------------------------|------------------------------|---------------------------------|-----------------------------------------------|
| The Tamil Nadu Shops And Establishments<br>Aci, 1947<br>The Tamil Nadu Catering Establishments                                                                                                    | Show                          |                               |                    |                                                                    |                              | ⇒ (                             | + New Stamping<br>Search:                     |
|                                                                                                    |                               |                               |                    |                                                                    |                              |                                 |                                               |
| Act, 1958<br>The Contract Labour (Regulation And<br>Abolition) Act, 1970                                                                                                    | entries<br>S.No               | Date                          | Application Number | License Number                                                     | Applicant Name               | Trader Name                     | Stamping Inte                                 |
| Act, 1988<br>The Contract Labour (Regulation And<br>Abolition) Act, 1970<br>The Inter-State Migrant Workmen<br>(Regulation Of Employment And Conditions<br>Of Service) Act, 1979                                                                                                    | entries<br>S.No               | Date<br>18-02-2022            | Application Number | License Number<br>TN/TVR<br>/LM/20-00014                           | Applicant Name<br>Balaji     | Trader Name<br>Balaji           | Stamping Inte<br>New<br>goods                 |
| Act, 1988<br>The Contract Labour (Regulation And<br>Abolition) Act, 1970<br>The Inter-State Migrant Workmen<br>(Regulation Of Employment And Conditions<br>Of Service) Act, 1979<br>The Motor Transport Workers Act, 1961<br>The Beedi And Cigar Workers (Conditions<br>Of Employment) Act, 1966 | entries<br>S.No<br>1          | Date 18-02-2022 18-02-2022    | Application Number | License Number<br>TN/TVR<br>/LM/20-00014<br>TN/TVR<br>/LM/20-00014 | Applicant Name Balaji Balaji | Trader Name<br>Bolaji<br>Bolaji | Stamping Inte<br>New<br>goods<br>New<br>goods |

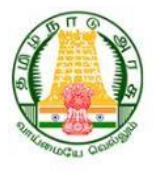

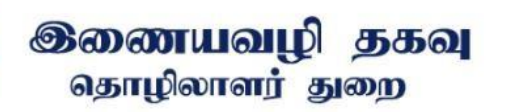

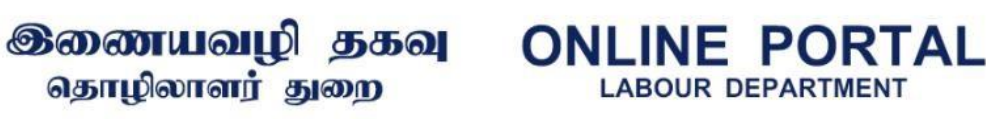

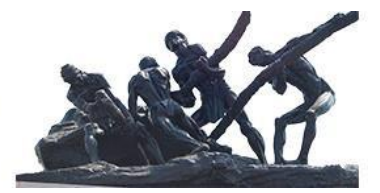

Step 6: Fill the Application

#### \*Note:

1. Enters License Number all details fetch from your license registration which already got through labour portal online.

2. If applicant address is same as establishment click the check box the same address will come below same details for manufacture/ trader/establishment

3. Item to be verified can select multiple as per your application

| Whether New goods/Re-verification stamping for*         Electronic weighing machine       >         Whether Stamping intend for*       >         New goods       >         Dormant / Others*       >         Dormant / Licensed valid Up To*       >         1-12-2021       > | Weighing machine with * Below 3 tonnes Whether applicant is a Licensed * Manufacturer License Number * TM/TVRL/M/20-00014 | whether Stamping Office or Site *       Office       Used By *       Balaji |
|----------------------------------------------------------------------------------------------------|----------------------------------------------------------------------------------------------------|-----------------------------------------------------------------------------|
| Electronic weighing machine        Whether Stamping intend for*        New goods        Dormant / Others*        Dormant /        Licensed valid Up To*       11-12-2021                                                                                                    | Below 3 tonnes Whether applicant is a Licensed* Manufacturer License Number* TM/TVIK/JM/20-00014                          | ✓ Office ✓ Used By* ✓ Balaji                                                |
| Whether Stamping intend for " New goods   Dormant / Others " Dormant   Licensed valid Up To "  S1-12-2021                                                                                                    | Whether applicant is a Licensed* Manufacturer License Number* TN/TVR/LM/20-00014                                          | Vsed By*<br>Balaji                                                          |
| New goods        Dormant        Dormant        Uccessed valid Up To *       51-12-2021                                                                                                    | Manufacturer<br>License Number*<br>TN/TVR/LM/20-00014                                                                     | ~ Balaji                                                                    |
| Dormant / Others *<br>Dormant v<br>Licensed valid Up To *<br>31-12-2021                                                                                                    | License Number*<br>TN/TVR/LM/20-00014                                                                                     |                                                                             |
| Dormant v Ucensed valid Up To* 31-12-2021                                                                                                    | TN/TVR/LM/20-00014                                                                                                    | License Date *                                                              |
| Licensed valid Up To * 31-12-2021                                                                                                    |                                                                                                    | 06-08-2020                                                                  |
| 31-12-2021                                                                                                    | Establishment Name *                                                                                                    | Name*                                                                       |
|                                                                                                    | ADITYA TECHNOLOGIES                                                                                                    | ADITYA TECHNOLOGIES                                                         |
| Email *                                                                                                    | Mobile *                                                                                                    | Model Approval Number*                                                      |
| info@adityaweighing.com                                                                                                    | 9380009748                                                                                                    | 7878787JJ                                                                   |
| PPLICANT<br>Name*                                                                                                    | State *                                                                                                    | District *                                                                  |
| Balaji                                                                                                    | Tamil Nadu                                                                                                    | ~ Chennai ~                                                                 |
| Taluk*                                                                                                    | Town / Village*                                                                                                    | Street*                                                                     |
| Aminjikarai ~                                                                                                    | Aminjikarai                                                                                                    | ✓ 11th main road ✓                                                          |
| Street 2                                                                                                    | Door Number*                                                                                                    | Pincode*                                                                    |
| Krishna street                                                                                                    | 123                                                                                                    | 600032                                                                      |
| Manufacturer / Trader / Establishment Number                                                                                                    |                                                                                                    |                                                                             |
| Krishoa electricals                                                                                                    | Balaii                                                                                                    | Tamil Nadu Y                                                                |
| District                                                                                                    | Talak -                                                                                                    | Town / Village *                                                            |
| Chennai                                                                                                    | Aminjikarai                                                                                                    | Aminjikarai                                                                 |
| Street*                                                                                                    | Street 2                                                                                                    | Door Number*                                                                |
| 11th main road ~                                                                                                    | Krishna street                                                                                                    | 123                                                                         |
| Pincode *                                                                                                    |                                                                                                    |                                                                             |
| 600032                                                                                                    |                                                                                                    |                                                                             |
| TEMS TO BE VERIFIED  Rems*  Lion-Automatic Weiching Instruments - Flectropic Clar                                                                                                    | ss III and III                                                                                                    | Quantity * Add More                                                         |

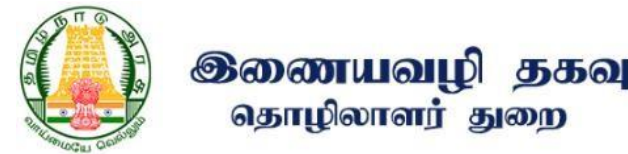

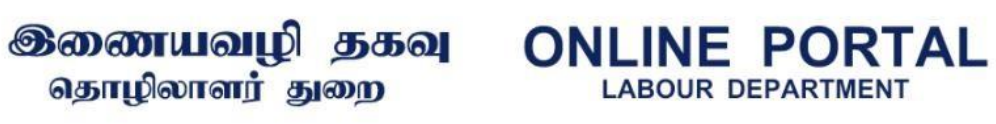

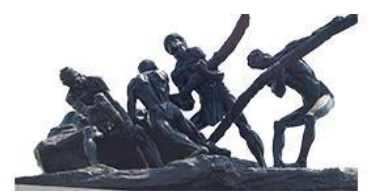

Step 7: Enters items details which selected

| whether stamping once or site                                                                                                    | Whathas Otempion intend for                                                                                     | whether any light to a time and                                                                                   |
|----------------------------------------------------------------------------------------------------|----------------------------------------------------------------------------------------------------|----------------------------------------------------------------------------------------------------|
| Office                                                                                                    | Whether Stamping intend for<br>New goods                                                                        | Manufacturer                                                                                                    |
| License Number                                                                                                    | License Date                                                                                                    | Licensed valid Up To                                                                                              |
| TN/TVR/LM/20-00014                                                                                                    | 06-08-2020                                                                                                    | 31-12-2021                                                                                                    |
| Model Approval Number<br>7878787JJ                                                                                                    |                                                                                                    |                                                                                                    |
| Manufacturer License                                                                                                    | View                                                                                                    |                                                                                                    |
| Model Approval for Manufacturer                                                                                                    | View                                                                                                    |                                                                                                    |
| APPLICANT                                                                                                    | _                                                                                                    |                                                                                                    |
| Name                                                                                                    | State                                                                                                    | District                                                                                                    |
| Balaji                                                                                                    | Tamil Nadu                                                                                                    | Chennai                                                                                                    |
| Taluk                                                                                                    | Town / Village                                                                                                  | Street                                                                                                    |
| Aminjikarai                                                                                                    | Aminjikarai                                                                                                    | 11th main road                                                                                                    |
| Street 2                                                                                                    | Door                                                                                                    | Pincode                                                                                                    |
| Krishna street                                                                                                    | 123                                                                                                    | 600032                                                                                                    |
| MANUFACTURER/TRADER/ESTABLIS                                                                                                    | HMENT ADDRESS                                                                                                   |                                                                                                    |
| Establishment Name                                                                                                    | Name                                                                                                    | State                                                                                                    |
| Establishment Name<br>Krishna electricals                                                                                                 | Name<br>Balaji                                                                                                  | State<br>Tamil Nadu                                                                                               |
| Establishment Name<br>Krishna electricals<br>District                                                                                     | Name<br>Balaji<br>Taluk                                                                                         | State<br>Tamil Nadu<br>Town / Village                                                                             |
| Establishment Name<br>Krishna electricals<br>District<br>Chennal                                                                          | Name<br>Balaji<br>Taluk<br>Aminjikarai                                                                          | State<br>Tamil Nadu<br>Town / Village<br>Aminjikarai                                                              |
| Establishment Name<br>Krishna electricals<br>District<br>Chennal<br>Street                                                                | Name<br>Balaji<br>Taluk<br>Aminjikarai<br>Street 2                                                              | State<br>Tamil Nadu<br>Town / Village<br>Aminjikarai<br>Door                                                      |
| Establishment Name<br>Krishna electricals<br>District<br>Chennal<br>Street<br>11th main road                                              | Name<br>Balaji<br>Taluk<br>Aminjikarai<br>Street 2<br>Krishna street                                            | State<br>Tamil Nadu<br>Town / Village<br>Aminjikarai<br>Door<br>123                                               |
| Establishment Name<br>Krishna electricals<br>District<br>Chennal<br>Street<br>11th main road<br>Pincode<br>600032                         | Name<br>Balaji<br>Taluk<br>Aminjikarai<br>Street 2<br>Krishna street                                            | State<br>Tamil Nadu<br>Town / Village<br>Aminjikarai<br>Door<br>123                                               |
| Establishment Name<br>Krishna electricals<br>District<br>Chennal<br>Street<br>11th main road<br>Pincode<br>600032                         | Name<br>Balaji<br>Taluk<br>Aminjikaroi<br>Street 2<br>Krishna street                                            | State<br>Tamil Nadu<br>Town / Village<br>Aminjikarai<br>Door<br>123                                               |
| Establishment Name<br>Krishna electricals<br>District<br>Chennal<br>Street<br>11th main road<br>Pincode<br>600032<br>TTEMS TO BE VERIFIED | Name<br>Balaji<br>Taluk<br>Aminjikarai<br>Street 2<br>Krishna street<br>Trity (As Per Denomination Class Max Mi | State<br>Tamil Nadu<br>Town / Village<br>Aminjikarai<br>Door<br>123<br>in e/d Make Model Machine Model<br>No. No. |

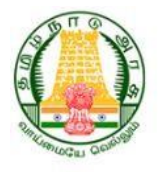

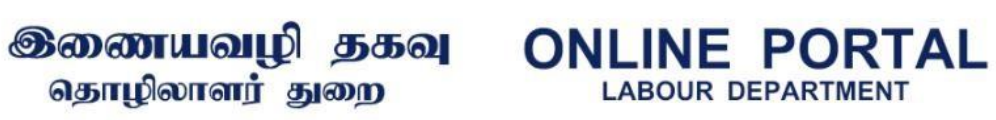

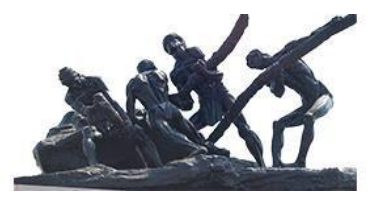

Step 8: Verify your entered details and submit

| Wh              | nether Stampin                     | ng Office or Site | •           | w              | /hether Stamping                 | intend for        |                           |          | Whether applica | ant is a License  | d      |           |
|-----------------|------------------------------------|-------------------|-------------|----------------|----------------------------------|-------------------|---------------------------|----------|-----------------|-------------------|--------|-----------|
| Lic             | tice                               |                   |             | L              | icense Date                      |                   |                           |          | Manufacturer    | Jp To             |        |           |
| TN              | I/TVR/LM/20                        | -00014            |             | 0              | 6-08-2020                        |                   |                           |          | 31-12-2021      |                   |        |           |
| Mo<br>78        | odel Approval  <br>78787JJ         | Number            |             |                |                                  |                   |                           |          |                 |                   |        |           |
|                 | Model Approv                       | al for Manufact   | urer        |                |                                  |                   | tam                       |          |                 |                   |        |           |
|                 | Model Approv                       | al for Manufact   | urer        |                |                                  |                   | liew                      |          |                 |                   |        |           |
| APP             | LICANT                             |                   |             |                |                                  |                   |                           |          |                 |                   |        |           |
| Na              | ime                                |                   |             | S              | tate<br>amil Nadu                |                   |                           |          | District        |                   |        |           |
| Balaji<br>Taluk |                                    |                   |             |                | own / Village                    |                   | Street                    |          |                 |                   |        |           |
| An              | minjikarai                         |                   |             | A              | minjikarai                       |                   |                           |          | 11th main road  | 1                 |        |           |
| Str             | r <b>eet 2</b><br>ishna street     |                   |             | 1              | oor Number<br>23                 | Pincode<br>600032 |                           |          |                 |                   |        |           |
| MAN             | UFACTURE                           | R/TRADER/         | ESTABLISHME | NT ADDRES      | s                                |                   |                           |          |                 |                   |        |           |
| Est             | tablishment N                      | ame               |             | N              | ame                              |                   |                           |          | State           |                   |        |           |
| Dis             | ishna electric                     | :815              |             | B              | alaji                            |                   | Town / Village            |          |                 |                   |        |           |
| Ch              | ennai                              |                   |             | A              | minjikarai                       |                   |                           |          | Aminjikarai     |                   |        |           |
| Str<br>11       | r <mark>eet</mark><br>th main road |                   |             | S              | <b>treet 2</b><br>Trishna street |                   |                           |          | Door Number     |                   |        |           |
| Pir             | ncode                              |                   |             |                |                                  |                   |                           |          |                 |                   |        |           |
| 60              | 0032                               |                   |             |                |                                  |                   |                           |          |                 |                   |        |           |
| ITEN            | AS TO BE VI                        | ERIFIED           |             |                |                                  |                   |                           |          |                 |                   |        |           |
| <               |                                    |                   |             |                |                                  |                   |                           |          |                 | 50%               |        |           |
|                 | Min                                | e/d               | Make        | Model          | Machine No.                      | Model No.         | Period of<br>Verification | Unit Fee | Stamping<br>Fee | Additional<br>Fee | OD Fee | Total     |
|                 |                                    |                   |             |                |                                  |                   |                           |          |                 |                   |        |           |
| kg              | 40gm                               | 2/5gm             | Accumax     | AMTB           | 2010610                          | 32452             | 1<br>Year(s)              | 400.00   | 400.00          | 0.00              | 0.00   | 400.00    |
|                 |                                    |                   |             |                |                                  |                   |                           |          |                 |                   |        |           |
| <               | L                                  | L                 | 1           | 1              | 1                                | 1                 | 1                         | 1        | 1               | 1                 | 1.     | 1         |
| Tota            | l Opted Quan                       | ntity Tot         | al Quantity | Total Uint Fee | Total Stan                       | nping Fee         | Total Additio             | onal Fee | Total OD        | Total Convey      | ance   | Total Fee |
|                 |                                    |                   |             | 400.00         | )                                | 400.00            |                           | 0.00     | 0.00            |                   | 0      | 400.00    |

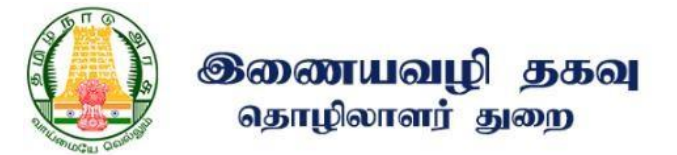

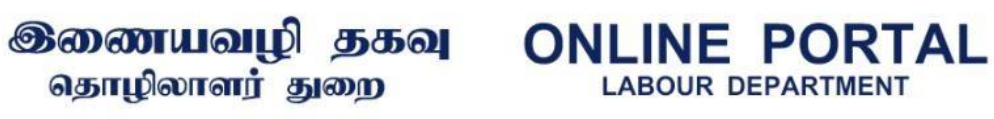

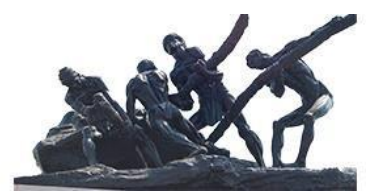

Step 9: Payment details

| PAYMENT DETAILS |                            |  |
|-----------------|----------------------------|--|
| Act             | Legal Metrology - Stamping |  |
| Total Fee       | ₹ 400                      |  |
| Collection Fee  | ₹0                         |  |
| Balance Fee     | ₹ 400                      |  |

Step 10: It takes to online payment gateway pay the amount

| Banking                                                                  |                                                    |                                                 |
|--------------------------------------------------------------------------|----------------------------------------------------|-------------------------------------------------|
| SBI Net Banking / yono<br>Bank Charges: 0.0<br>CLICK HERE                | Other Banks<br>Bank Charges: 0.0<br>CLICK HERE     |                                                 |
| d Payments Please select appropriate card type to avoid failures (C-Crec | it Card Options/D for Debit Card)                  |                                                 |
| Ø                                                                        | <i>(</i>                                           | <b></b>                                         |
| RUPAY CARD ONLY<br>ALLLOWED<br>Bank Charges: 0.0                         | RUPAY CARD ONLY<br>ALLLOWED<br>Bank Charges: 0.0   | Creat Caros<br>Bank Charges: 17.2<br>CLICK HERE |
| CLICK HERE                                                               | CLICK HERE                                         |                                                 |
| UPI<br>Bank Charges: 0.0                                                 | SBI Branch<br>Cash and Cheque<br>Bank Charges: 0.0 |                                                 |

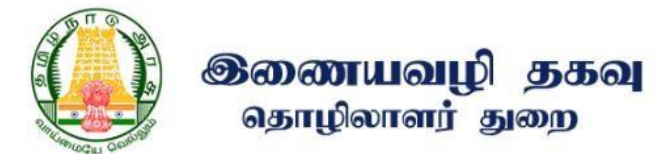

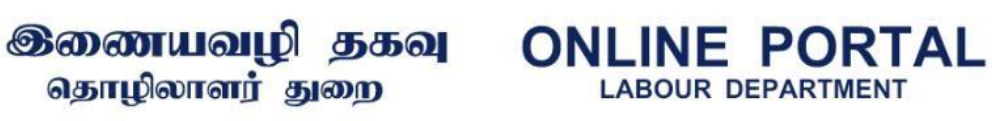

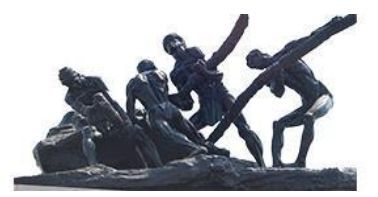

Step 11: Receipt will generate for the paid amount.

| Gov                                                                                                  | ernment of Tamil Nadu<br>Labour Department<br>CHENNAI - 600 008<br>RECEIPT |             |
|----------------------------------------------------------------------------------------------------|----------------------------------------------------------------------------|-------------|
|                                                                                                    | ACKNOWLEDGEMENT                                                            |             |
| Receipt No : LABOUR/2022/49933<br>Establishment Name : HAPPY SCALES<br>Applicant Name : VELMURUGAN P | Act Name : Stamping and Verification<br>Application date : 15-02-2022      |             |
|                                                                                                    | Payment Details                                                            |             |
| Particulars                                                                                          | Payment                                                                    | Amount Paid |
| Application Fees :                                                                                   | Online Payment                                                             | 400         |
|                                                                                                    | Total :                                                                    | 400         |
| *Note : This certificate is c                                                                        | omputer generated and does not require any Seal/Signature.                 |             |

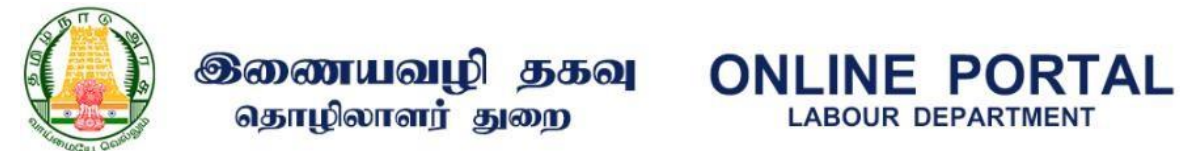

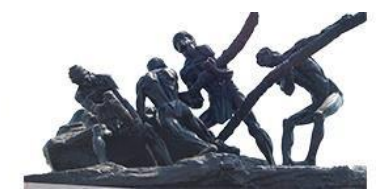

Step 12: Filled application shown in the list

| <ul> <li>The Tamil Nadu Shops And Establishments<br/>Act, 1947</li> <li>The Tamil Nadu Catering Establishments</li> </ul> | Show    |            |                           |                        |                |             | + <u>New Stamping</u><br>Search |
|----------------------------------------------------------------------------------------------------|---------|------------|---------------------------|------------------------|----------------|-------------|---------------------------------|
| Act, 1958                                                                                                    | entries |            |                           |                        |                | -           |                                 |
| » The Contract Labour (Regulation And<br>Abolition) Act, 1970                                                             | S.No    | Date       | Application Number        | License Number         | Applicant Name | Trader Name | Stamping Inte                   |
| » The Inter-State Migrant Workmen<br>(Regulation Of Employment And Conditions<br>Of Service) Act, 1979                    | 1       | 18-02-2022 | LABUID/TNLM<br>/520/00001 | TN/TVR<br>/LM/20-00014 | Balaji         | Balaji      | New<br>goods                    |
| » The Motor Transport Workers Act, 1961                                                                                   | 0       |            |                           |                        |                |             |                                 |
| » The Beedi And Cigar Workers (Conditions<br>Of Employment) Act, 1966                                                     | 2       | 18-02-2022 | /236/00001                | /LM/20-00014           | Balaji         | Balaji      | goods                           |
| » The Plantations Labour Act, 1951                                                                                        |         | 10.00.0000 | LABUID/TNLM               | TN/TVR                 | 0-1-1          | p-l-ll      | New                             |
| » The Trade Union Act, 1926                                                                                               | 3       | 18-02-2022 | /520/00001                | /LM/20-00014           | Balaji         | Balaji      | goods                           |
| The Legal Metrology Act, 2009 (New Licence, Amendment, Renewal)                                                           | 4       | 17-02-2022 | LABUID/TNLM<br>/520/00001 | TN/TVR<br>/LM/20-00014 | Balaji         | Balaji      | Re-<br>verification             |
|                                                                                                    |         |            |                           |                        |                |             |                                 |

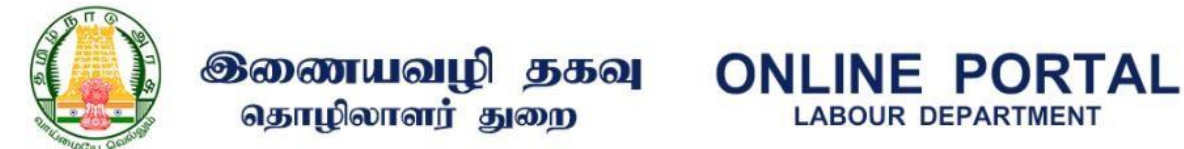

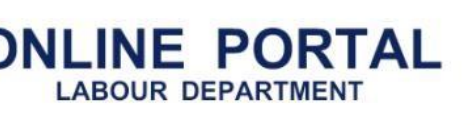

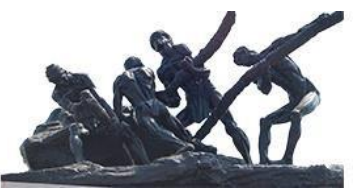

Step 13: Download Approved or Rejected Stamping order and receipt in the application below

| Items                                                                                 | Total<br>Quantity | Quantity (As<br>Per<br>Specification) | Denomination   | Class | Max          | Min       | e/d          | Make     | Model     | Machine<br>No. | Model<br>No. | Period o<br>Verifica |
|---------------------------------------------------------------------------------------|-------------------|---------------------------------------|----------------|-------|--------------|-----------|--------------|----------|-----------|----------------|--------------|----------------------|
| Non-<br>Automatic<br>Weighing<br>Instruments<br>– Electronic<br>Class III<br>and IIII | 2                 | 1                                     | 60 t           | III   | 60000kg      | 400Kg     | 20kg         | essa     | msw       | 123456         | 0121         | 1<br>Year(s          |
|                                                                                       |                   | 1                                     | 80 t           | 1111  | 80000kg      | 400kg     | 20kg         | MSSE     | AVC       | 53112          | 0131         | 1<br>Year(s          |
| Total Opted Qua                                                                       | ntity T           | Total Quantity                        | Total Uint Fee | Total | Stamping Fee | Total Add | litional Fee | Total OD | ) Total ( | Conveyance     | Total Fee    |                      |
| 2                                                                                     |                   | 2                                     | 8000.00        |       | 8000.00      |           | 0.00         | 0.00     |           |                | 8000         | .00                  |

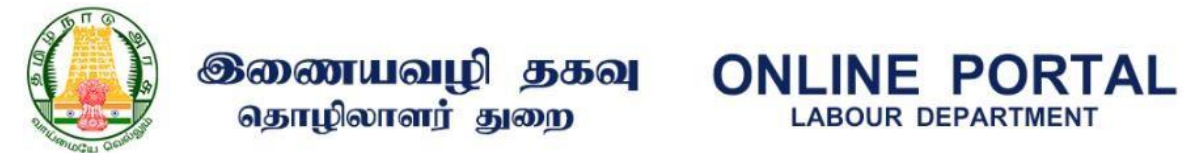

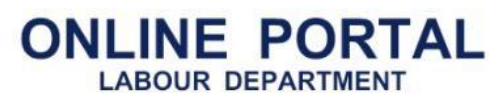

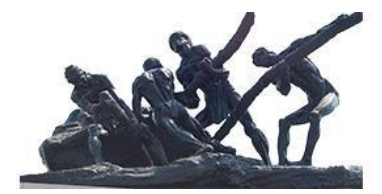

### Step 14: Download Stamping order